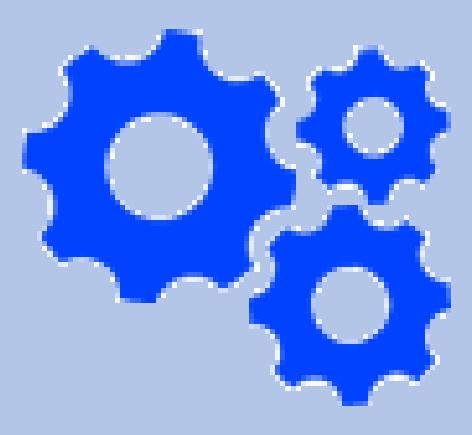

# ITlearn

#### DOKUMENTACIJA

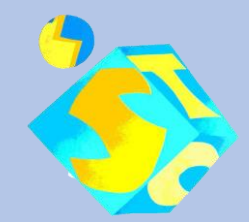

Osnovna škola Stenjevec Autor: Dorijan Pavlešić Mentor: Danijel Stanić

## Sadržaj

| Uvod 2                                |
|---------------------------------------|
| Što je ITlearn? 2                     |
| Minimalna sistemska konfiguracija 3   |
| Instalacija i pokretanje aplikacije 3 |
| Aplikacija – početak korištenja 4     |
| Uvodna stranica 4                     |
| Početna stranica 5                    |
| Odabir razreda 5                      |
| Funkcija e-maila 6                    |
| 5. razred 8                           |
| 6. razred 11                          |
| 7. razred 11                          |
| 8. razred 12                          |
| Kviz 13                               |
| PDF datoteka 15                       |
| Alati 16                              |
| Organizacija 17                       |
| Popis slika 18                        |
| Autor 19                              |

#### Uvod

#### Što je ITlearn?

ITlearn mobilna je aplikacija za besplatno učenje, ponavljanje i utvrđivanje gradiva informatike za 5., 6., 7., i 8. razred osnovne škole. Sadrži veliku većinu lekcija koje prate gradivo udžbenika iz informatike. Aplikacija je kompatibilna s Android uređajima.

Mobilna aplikacija ITlearn prvobitno je osmišljena za izvor dodatnih zadataka i pomoć oko gradiva informatike u osnovnim školama, a kasnije su dodane i lekcije kako bi se gradivo olakšalo.

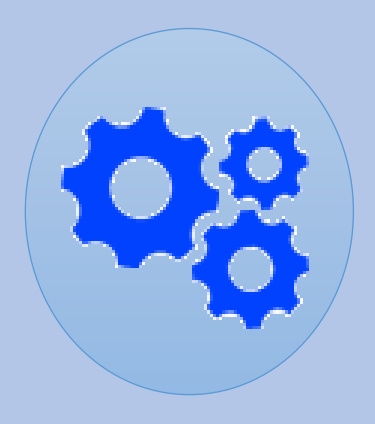

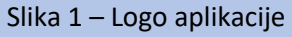

Prednost učenja aplikacijom ITlearn jest ponavljanje i rješavanje zadataka u bilo kojem trenutku, bilo gdje, bez korištenja udžbenika. Za aplikaciju nije potreban Internet osim ako se ne šalje e-mail.

Korisniku je dostupan odabir 5., 6., 7., i 8. razreda osnovne škole, te odabir funkcije za slanje e-maila za dodatne zadatke te pomoć oko pojedinih lekcija (str. 6.).

Korisnik uz slike, tekst, i pitanja ponavlja i utvrđuje gradivo informatike, a prisutan je i kviz u pojedinim lekcijama (str. 13.).

#### Minimalna sistemska konfiguracija

- Mobilni uređaj s Android operativnim sustavom
- 50 MB oslobođenog prostora

#### Instalacija i pokretanje aplikacije

1. Na mobilnom uređaju potrebno je odobriti instalaciju aplikacija iz nepoznatih izvora.

Postavke  $\rightarrow$  Sigurnost  $\rightarrow$ 

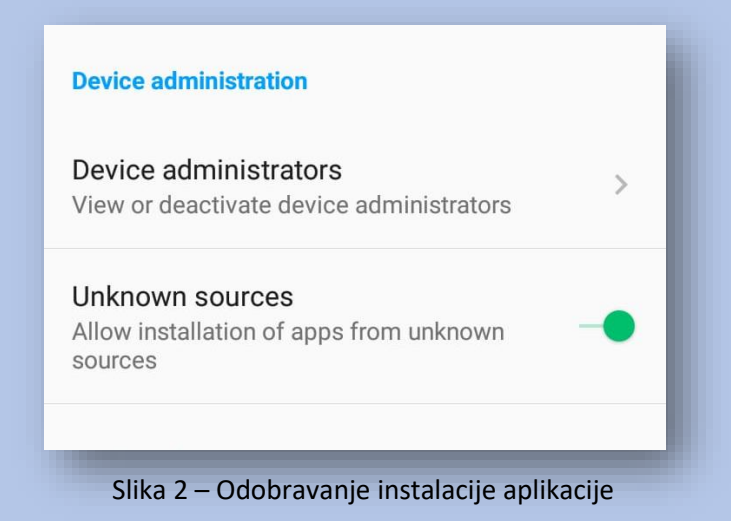

 Instalacijsku datoteku potrebno je s mobitela preuzeti sa poveznice <u>https://drive.google.com/file/d/1hwgGGJKYxlp\_6lCxBINYz-</u> <u>uNTqw\_Ofgy/view?usp=sharing</u> ili skenirati QR kod te ju otvoriti i instalirati aplikaciju.

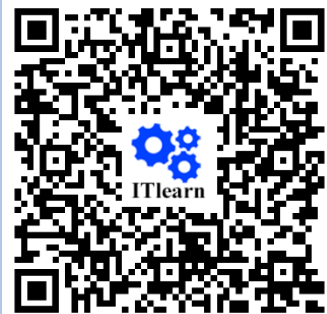

Slika 3 – QR kod aplikacije

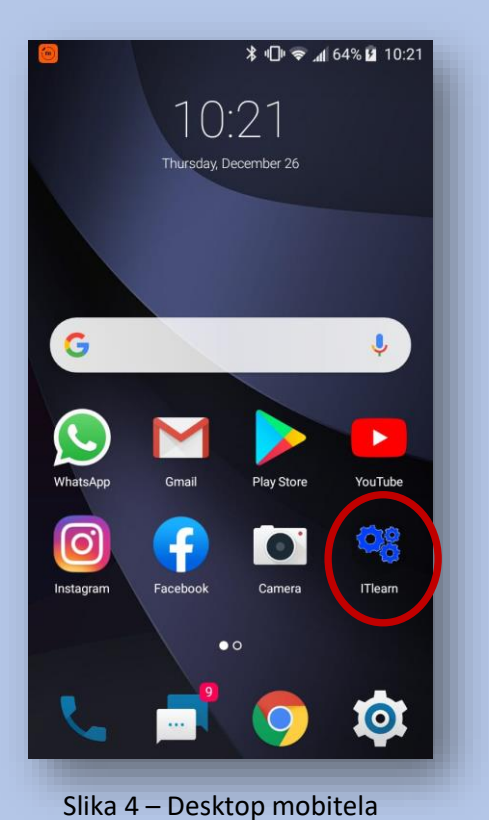

3. Aplikacija je prepoznatljiva po ikoni i nazivu.

### Aplikacija – početak korištenja

#### Uvodna stranice

Pokretanjem aplikacije otvara se uvodni zaslon, tzv. splash screen.

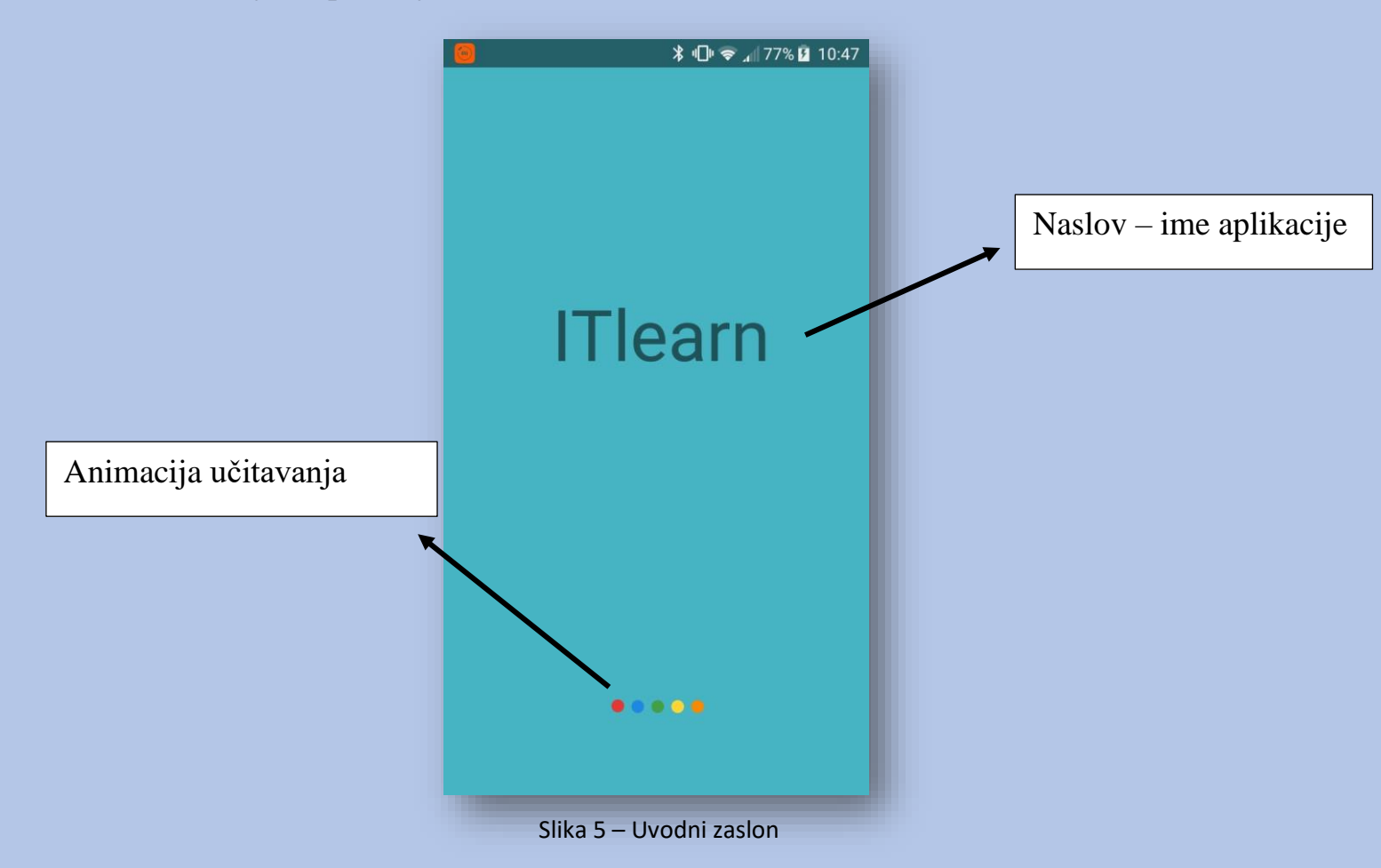

Uvodni zaslon zapravo je animacija koja traje točno tri sekunde nakon čega se otvara početni zaslon, *homepage*.

Uvodni zaslon sastoji se od naslova, imena aplikacije te animacije učitavanja pri dnu.

Kod za uvodni zaslon nije kompliciran, napravio sam ga za svega sat vremena uz pomoć Internet stranica.

#### Početna stranica

#### Odabir razreda

Poslije uvodnog zaslona pokreće se početni zaslon, homepage.

Na početnom zaslonu korisniku je omogućen odabir 5., 6., 7., i 8, razreda osnovne škole te funkcija kojom korisnik šalje e-mail kako bi zatražio dodatne zadatke za vježbu ili dodatna objašnjenja za pojedine lekcije.

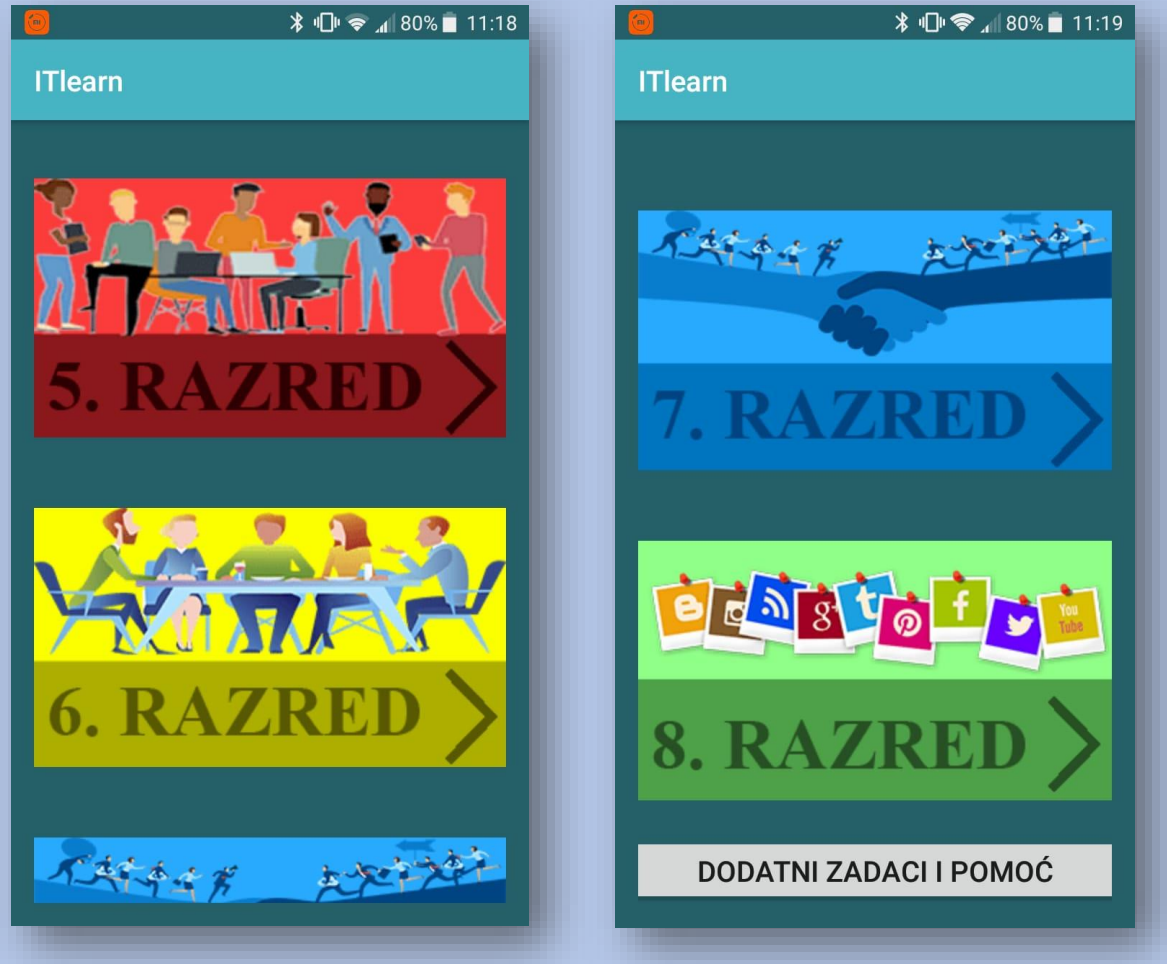

Slika 6 – Početni zaslon

Slike si rađene u Photoshopu, a klikom na sliku korisniku se otvara izbor lekcija za pojedini razred.

#### Funkcija e-maila

Klikom na gumb "dodatni zadaci i pomoć" korisniku se otvara stranica u koju upisuje naslov te poruku. U rubrici poruka napisano je što bi trebalo biti navedeno u poruci.

|                          | 11:24 🗬 📲 11:24                                                                                   |
|--------------------------|---------------------------------------------------------------------------------------------------|
| ÷                        | E-mail                                                                                            |
|                          |                                                                                                   |
| Nasl                     | ov:                                                                                               |
|                          |                                                                                                   |
| Poru                     | ka:                                                                                               |
| Napiš<br>pomo<br>lekciji | ši poruku za dodatne zadatke ili<br>oć. Nezaboravi razred i iz koje<br>e trebaš zadatke ili pomoć |
|                          | POŠALJI                                                                                           |
|                          |                                                                                                   |
|                          |                                                                                                   |
|                          |                                                                                                   |
|                          |                                                                                                   |
|                          |                                                                                                   |

Slika 7 – Pisanje e-maila

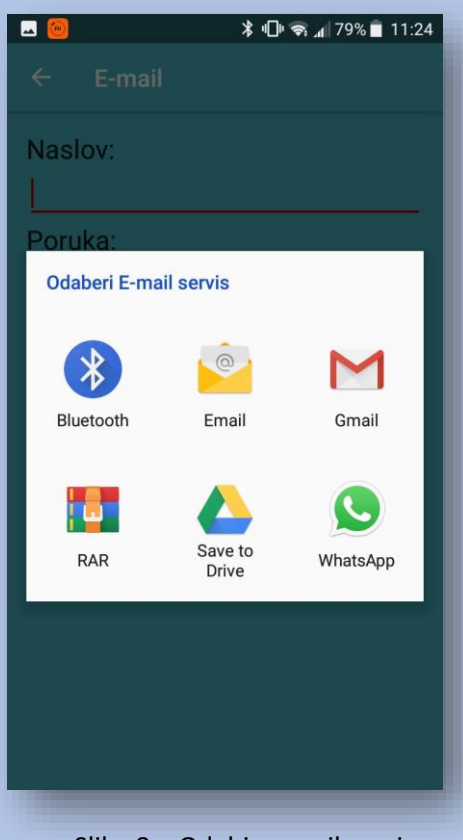

Slika 8 – Odabir e-mail servisa

Klikom na gumb pošalji otvara se okvir u kojem korisnik odabire e-mail servis.

Otvaranjem e-mail servisa aplikacije upisuje poruku i naslov te na koji e-mail se poruka šalje. Korisnik tada mora odabrati ikonu "send".

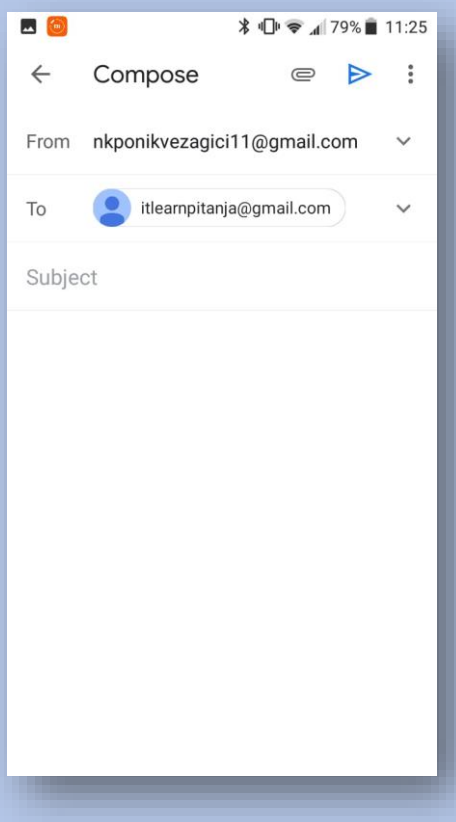

Slika 9 – Slanje e-maila

#### 5. Razred

Klikom na sliku 5. razred otvara se stranica koja sadrži lekcije za 5. razred. To su:

- Sklopovlje računala
- Programska podrška
- Mape i datoteke
- Jezik računala
- Mjerne jedinice kapaciteta računala
- Paint
- Word
- Logo
- Python

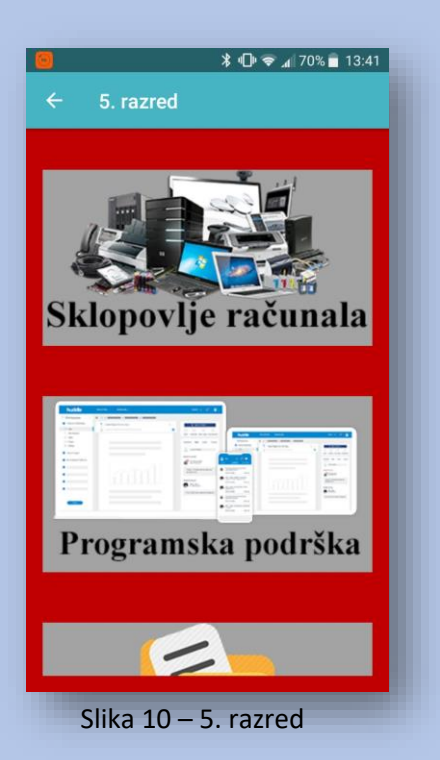

Klikom na pojedine lekcije otvara se stranica koja

sadrži tu lekciju. Zbog organizacije lekcije su podijeljene na više stranica do kojih dovode gumbi.

Npr. Lekcija Sklopovlje računala podijeljena je na osnovnu podjelu, spremnike računala i provjeru znanja (kviz).

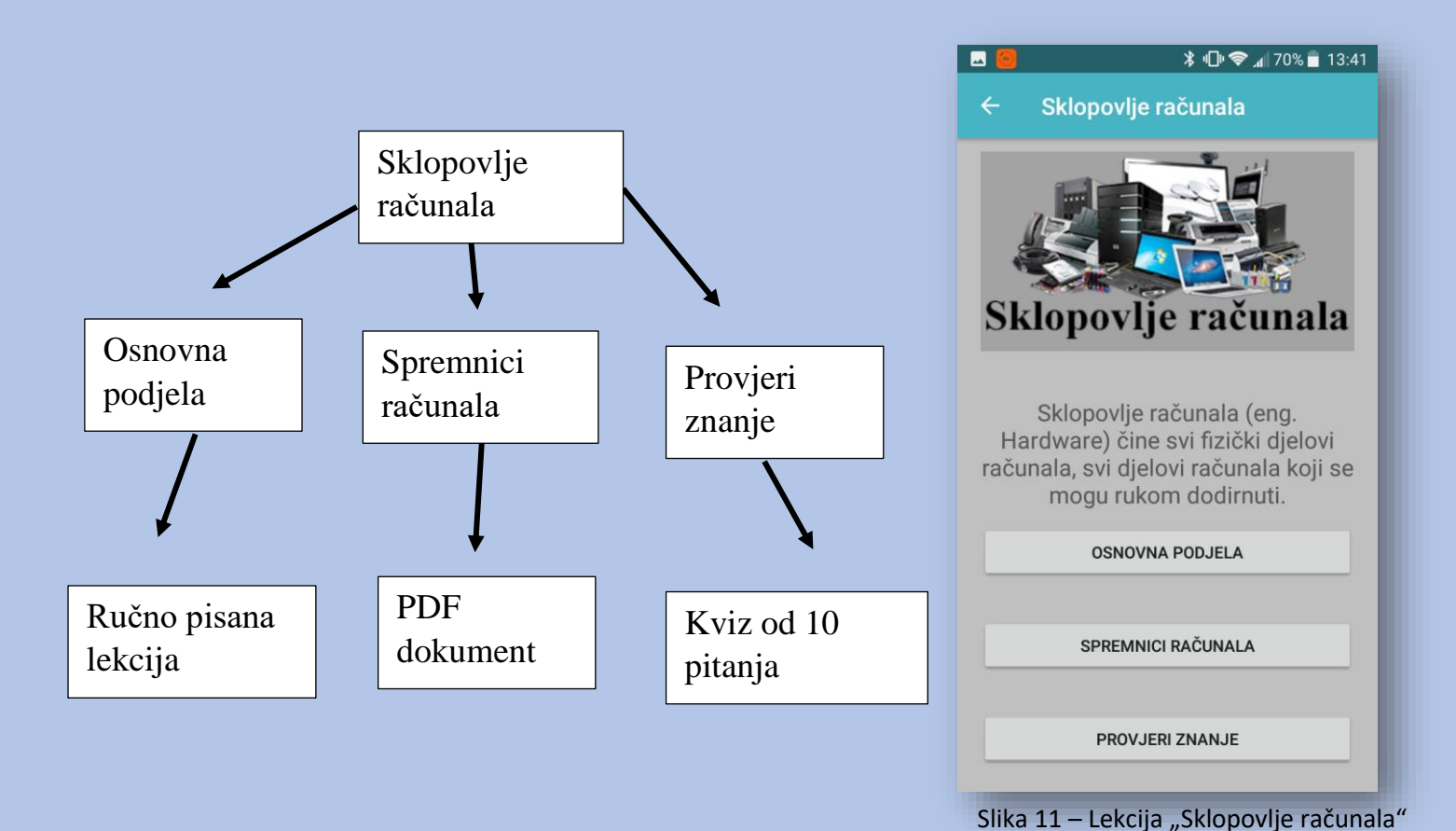

Nekoliko lekcija pisano je ručno unošenjem teksta

na stranice, a neke lekcije pisane su u wordu/powerpointu te su spremljene u PDF dokument koji otvara aplikacija (str.).

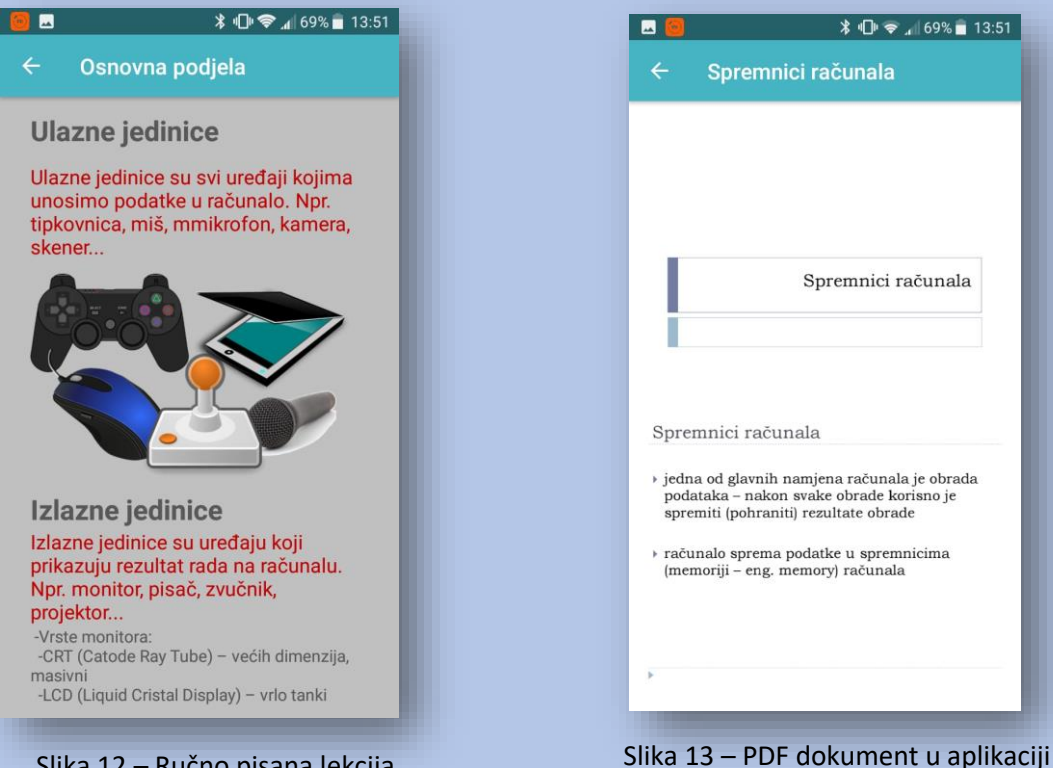

Slika 12 – Ručno pisana lekcija

Također, na dnu PDF dokumenta ili na posebnoj stranici nalaze se pitanja i vježbe za ponavljanje gradiva s rješenjima.

|   | ≱ ս⊡ս 🗢 📶 69% 🛢 13։52                                                                                                    |
|---|----------------------------------------------------------------------------------------------------|
| ÷ | Pitanja za ponavljanje                                                                                                    |
|   | <ol> <li>Koji je engleski naziv za programsku opremu?</li> <li>Sto je programska oprema računala?</li> <li>Na koje dvije vrste dijelimo programsko opremu?</li> <li>Navedite primjere sustavske programsko opremu?</li> <li>Koji programi omogućuju razmjenu podataka između računala i pojedine<br/>komponetne uprađene iti povezne s računalaon?</li> <li>Za ito sve služe primjenski programi?</li> <li>Na je autonsko pravo?</li> <li>Koji je engleski naziv za autorsko pravo?</li> <li>Sto je informa, kopnjom licence vlasnik programa?</li> <li>Ito je računalno priastivo?"</li> <li>Iž skajo se zova programi besplatni za abtorku i početnu uporabu?</li> <li>Kakoje se zova programi koji su besplatni za nabavku i početnu uporabu?</li> </ol>                                         |
|   | <ul> <li>Rješenja</li> <li>Software</li> <li>Programsku oprenu računala čine svi programi koji se nalaze na računalu</li> <li>Sustavsku i primjensku</li> <li>Operativni sustav, pogonski programi, sustavski pomoćni programi, komunikacijski programi</li> <li>Pogonski programa (Eriveri)</li> <li>Za obradu teksta, za obradu slika, za rad s proračunskim tablicama</li> <li>Pravo autora programa, teksta, tikke, glazbe, filma i slično na zaštitu svoje intelektualnog uratka</li> <li>Copvirgli mtelektualnog uratka</li> <li>Sodovla za upotrebu programa</li> <li>Na</li> <li>Na</li> <li>Ne</li> <li>Na</li> <li>Ne</li> <li>Ne</li> <li>Na kvinosti vezanih uz protuzakonito kopiranje, prodaju i raspodjelu programa, okumenta, slika</li> <li>Preveare</li> <li>Shareware</li> </ul> |
|   | like 14 – Ditenie ze popoulienie                                                                                                    |

Na svim stranicama (osim na početnom zaslonu) u gornjem lijevom uglu, pored naziva stranice, nalazi se strelica za povratak na prethodnu stranicu.

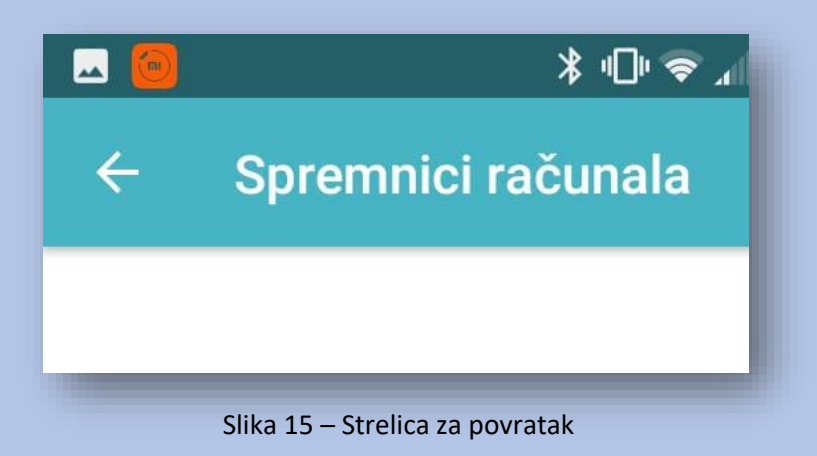

#### 6. razred

6. razred rađen je na isti način kao i 5., 7., i8. razred samo s drugačijim lekcijama:

- Mape i datoteke
- Umrežavanje
- Prezentacije
- Logo
- Python

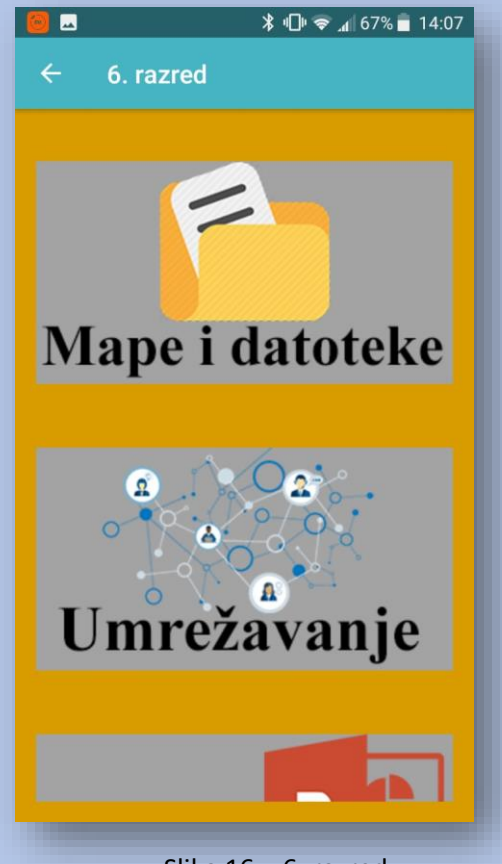

Slika 16 – 6. razred

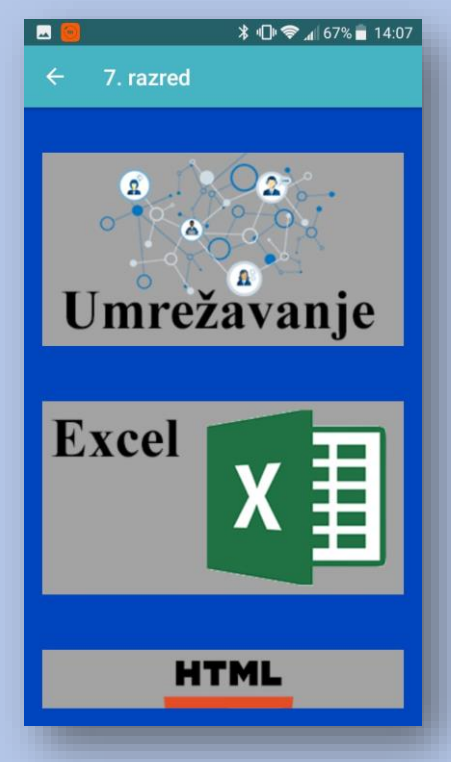

Slika 17 – 7. razred

#### 7. razred

- 7. razred sadrži lekcije:
- Umrežavanje
- Excel
- HTML
- Logo
- Python

|                       | ≱ ս⊡ս 🗢 ₄∥ 67% 🛑 14:07 |
|-----------------------|------------------------|
| ← 8. razred           |                        |
|                       |                        |
| ;⇒)<br>↓<br>Logički s | skolopvi               |
|                       |                        |
|                       | to                     |
| Logo                  |                        |
| Logo                  | Z45 90                 |
|                       |                        |
| Pytho                 |                        |

Slika 18 – 8. razred

#### 8. razred

- 8. razred sadrži lekcije:
- Logički sklopovi
- Logo
- Python

#### Kviz

U aplikaciji ukupno ima tri kviza za ponavljanje gradiva. Kvizovi se nalaze u 5., 7., i 8., razredu pod lekcijama:

- Sklopovlje računala (5. razred)
- Umrežavanje (7. razred)
- Logički sklopovi (8. razred)

Kvizovi se pokreću pritiskom na gumb "provjeri znanje" nakon čega se otvara prvo pitanje.

Korisniku je omogućen odabir četiri odgovora nakon čega klikće gumb podnesi.

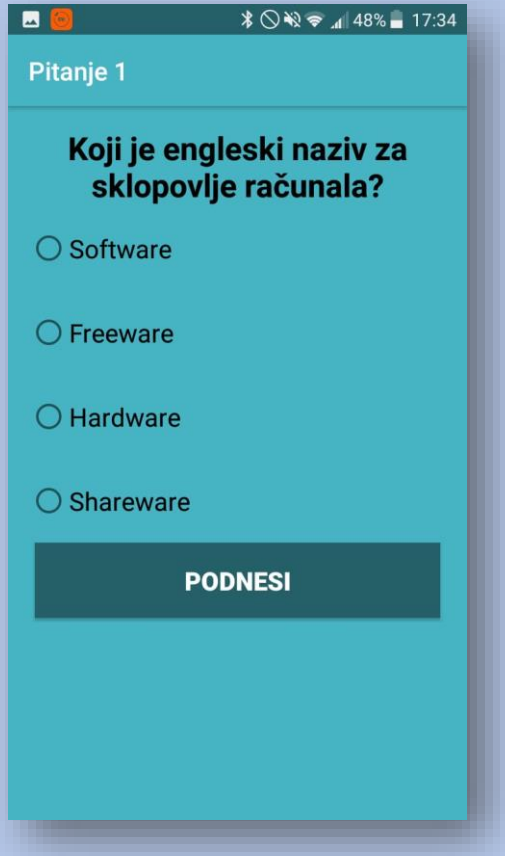

Slika 19 – Kviz

Ako je odgovor točan prikazat će se poruka, a u suprotnom prikazat će se točan odgovor i poruka.

Ako je odgovor točan prikazat će se poruka, a u suprotnom prikazat će se točan odgovor i poruka.

| 🗷 🧧 🛛 🖇 🛇 💘 🗢 📶 47% 🛢 17:34 | 🔳 🥘 🔭 🗞 🗢 📶 47% 🖥 17:34                               |
|-----------------------------|-------------------------------------------------------|
| Pitanje 1                   | Pitanje 1                                             |
|                             | Engleski naziv za sklopovlje<br>računala je hardware. |
| ○ Software                  | ○ Software                                            |
| O Freeware                  | Freeware                                              |
| Hardware                    | O Hardware                                            |
| O Shareware                 | O Shareware                                           |
|                             |                                                       |
| SLJEDEĆE PITANJE            | SLJEDEĆE PITANJE                                      |
|                             |                                                       |
| Slika 20 – Točan odgovor    | Slika 21 – Netočan odgovor                            |

Korisnik tada klikće gumb "sljedeće pitanje" što ga odvodi do sljedećeg pitanja. Kada je korisnik završio kviz prikazuje se broj bodova koje je ostvario, poruka i gumb povratak koji dovodi do lekcije u kojoj se kviz nalazi.

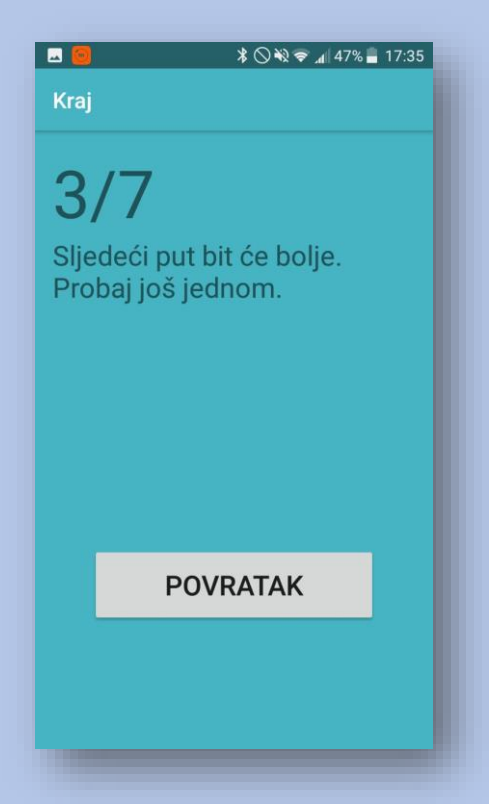

#### **PDF** dokument

U aplikaciji neke lekcije rađene su u Wordu ili Powerpointu te su spremljene u PDF dokument kako bi aplikacija to mogla otvoriti.

Svaki se PDF dokument sprema u kodu aplikacije u mapu "assets" tako što se kopira s radne površine i sl. Zatim se u aplikaciji piše kod koji podržava PDF dokumente te ih otvara pritiskom na gumb.

Kod za PDFview (PDF pogled/dokument):

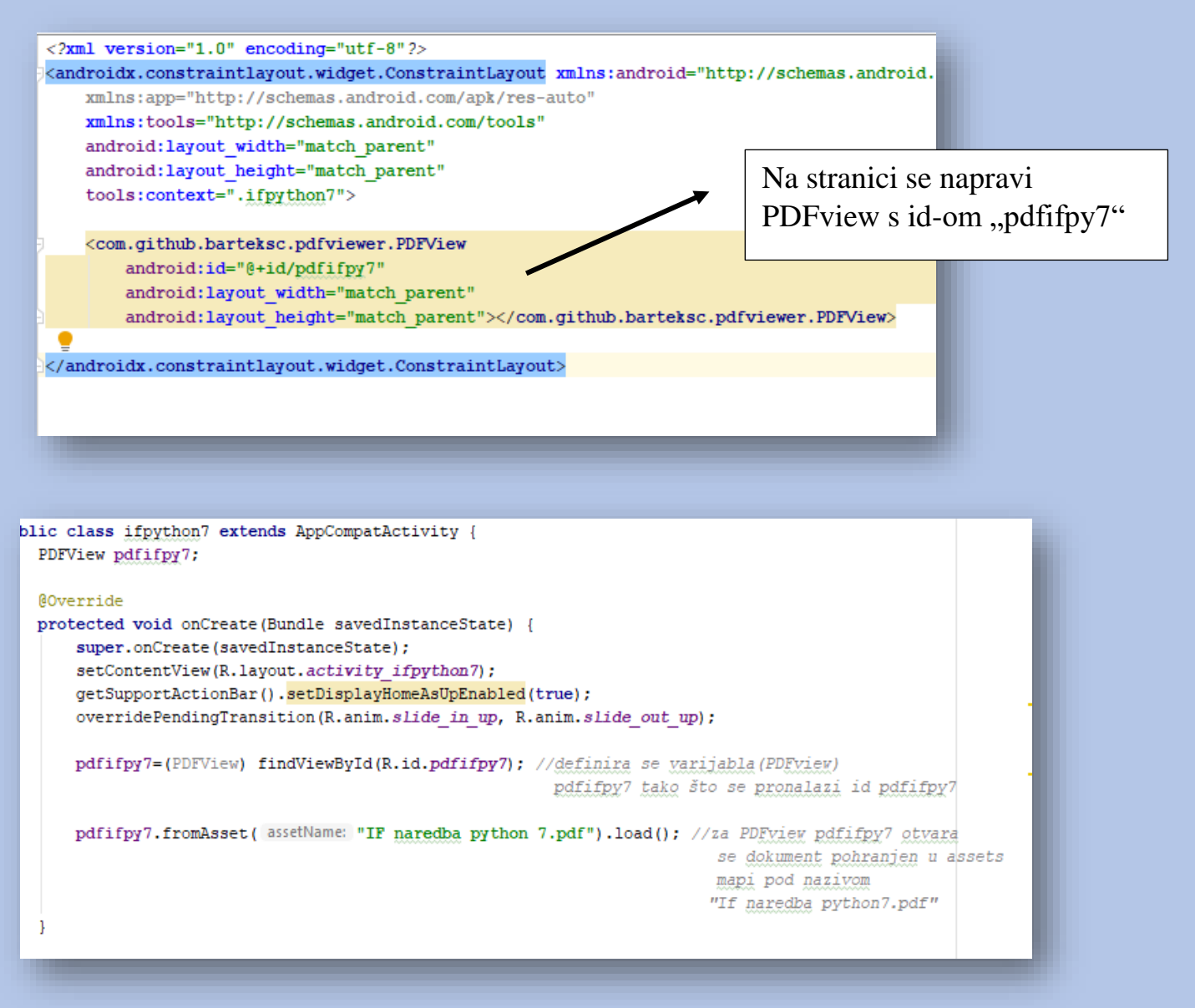

Slika 23 – Objašnjenje koda za PDF dokument

Alati

Za izradu aplikacije koristili su:

#### Android Studio •

Većina aplikacija napravljena je u programu Android studio. Android Studio koriste korisnici iz cijelog svijeta za izradu poznatijih aplikacija.

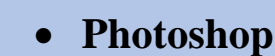

Photoshop sam koristio za izradu svih slika u aplikaciji jer svaku sliku trebalo je dodatno oblikovati.

#### Word, Powerpoint i Excel •

Word i Powerpoint koristili su mi za izradu svih lekcija koje su zatim spremljene kao PDF dokument. Excel mi je pomogao više u organizaciji podataka u tablice.

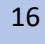

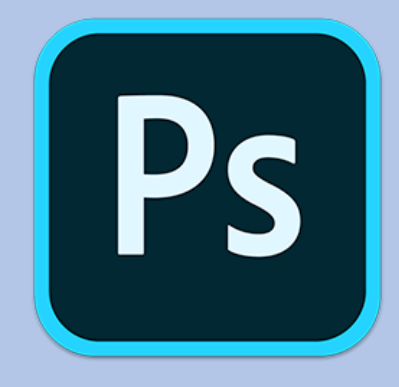

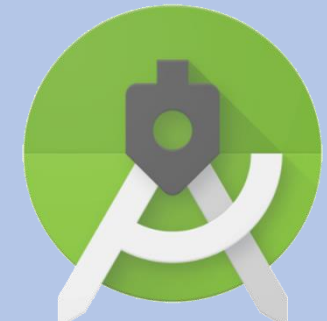

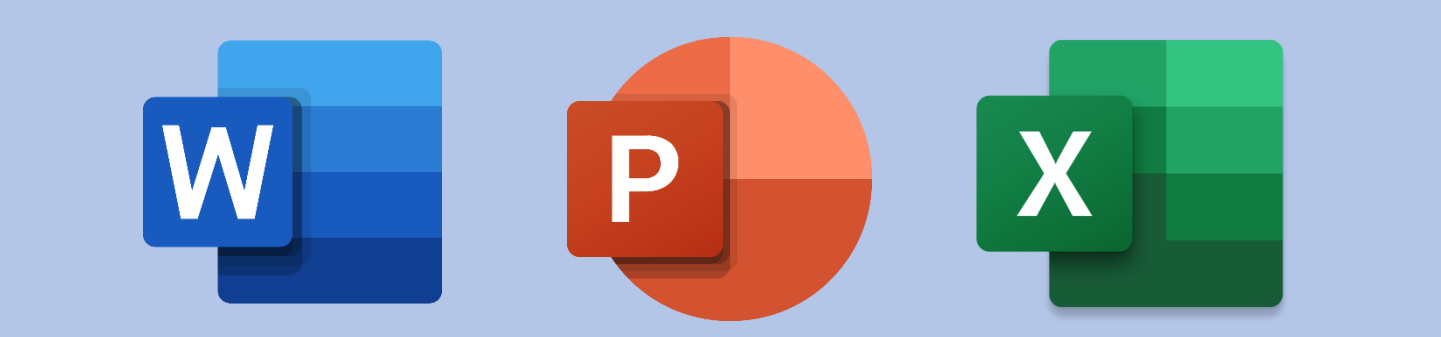

# Popis slika

| Slika 1 - Logo aplikacije                    | 2   |
|----------------------------------------------|-----|
| Slika 2 – Odobravanje instalacije aplikacije | - 3 |
| Slika 3 – QR kod aplikacije                  | 3   |
| Slika 4 – Desktop mobitela                   | - 3 |
| Slika 5 – Uvodni zaslon                      | 4   |
| Slika 6 – Početni zaslon                     | 5   |
| Slika 7 – Pisanje e-mail                     | 6   |
| Slika 8 – Odabir e-mail servisa              | 6   |
| Slika 9 – Slanje e-maila                     | 7   |
| Slika 10 – 5. razred                         | 8   |
| Slika 11 – Lekcija "Sklopovlje računala"     | - 9 |
| Slika 12 – Ručno pisana lekcija              | . 9 |
| Slika 13 – PDF dokument u aplikaciji         | - 9 |
| Slika 14 – Pitanja za ponavljanje            | 10  |
| Slika 15 – Strelica za povratak              | 10  |
| Slika 16 – 6. razred                         | 11  |
| Slika 17 – 7. razred                         | 11  |
| Slika 18 – 8. razred                         | 12  |
| Slika 19 – Kviz                              | 13  |
| Slika 20 – Točan odgovor                     | 14  |
| Slika 21 – Netočan odgovor                   | 14  |
| Slika 22 – Kraj kviza                        | 14  |
| Slika 23 – Objašnjenje koda za PDF dokument  | 15  |

#### Organizacija

Kako bih se snalazio među svim stranicama u aplikaciji (106) u Excelu i Wordu napravio sam tablice i umne mape sa svim stranicama u programu kako bi u svakom trenutku znao gdje se koja stranica nalazi..

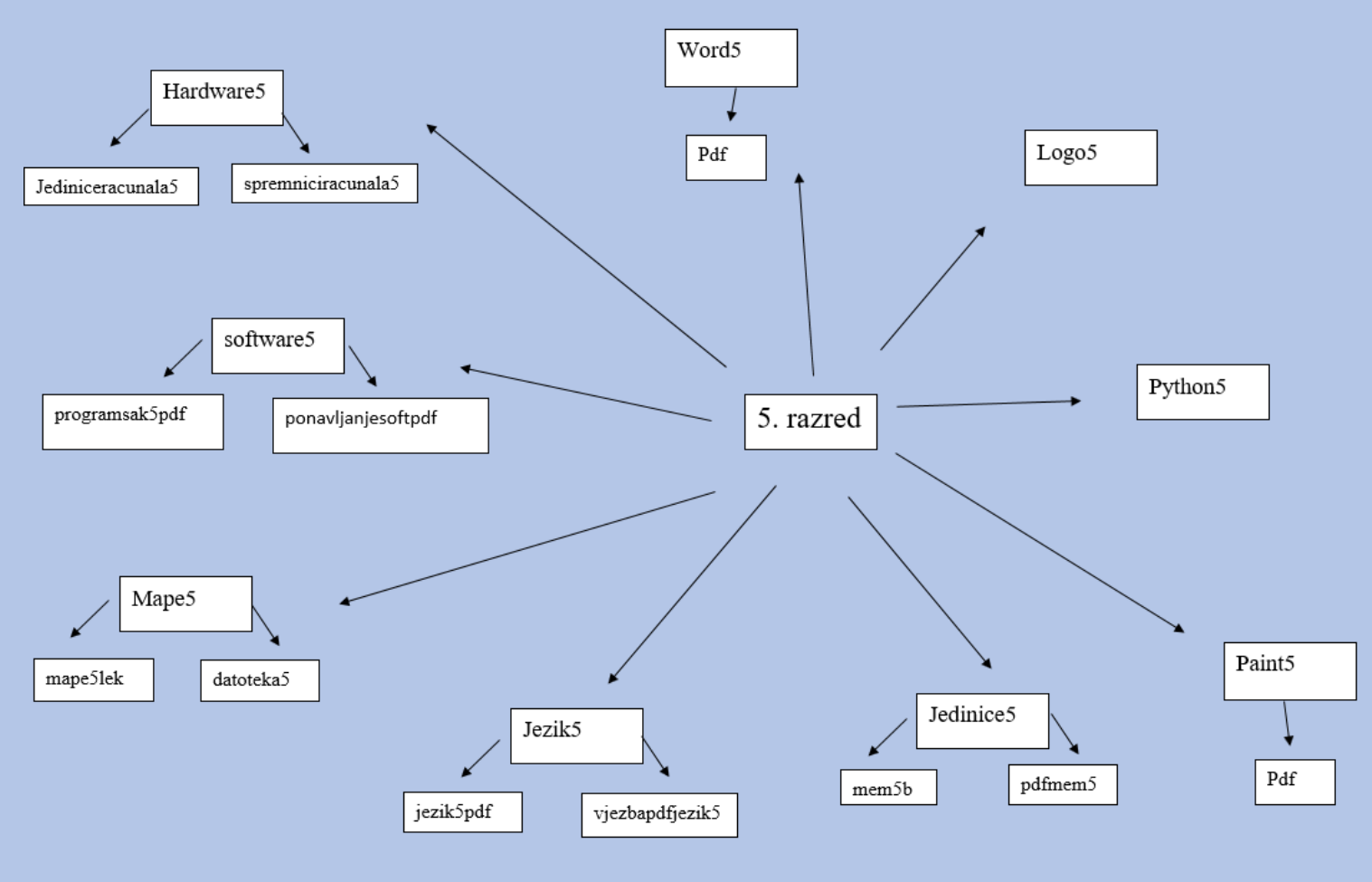

Slika 23 – Organizacija lekcija

Umne mape sadržavaju imena svih stranica u programu.

Također, stranice sam imenovao po karakteristikama.

Npr. Drugo pitanje u kvizu za peti razred naziva se "provjeriznanje512". 5 označava razred, 1 označava lekciju, a 2 označava broj pitanja.

#### Autor

Dorijan Pavlešić (13 godina, 7. razred) – Još od petog razreda sudjelujem na natjecanjima robotike, a u šestom sam se priključio i Infokupu. U kategoriji Digitalne kompetencije osvojio sam treće mjesto na županijskoj razini. Također, 2018. godine sudjelovao sam na svjetskom naprednom natjecanju iz robotike u Kini. Ove godine odlučio sam se prijaviti na sve kategorije u Infokupu (Logo, Osnove informatike, Algoritmi i Razvoj softvera). Aplikacija ITlearn nastala je zbog nedostatka zadataka za vježbu. Aplikaciju radim još od ljeta u svako svoje slobodno vrijeme. Bilo je teško započeti, osmisliti ideju i naučiti raditi u jednom od naprednijih softvera. Nakon nekoliko test – aplikacija, dok nisam naučio programirati, krenuo sam u izradu ITlearn-a. Prvi zadatak je bio prikupiti udžbenike za sve razrede po kojima sam radio. Zatim sam napravio plan, koje lekcije ću napraviti, koliko kvizova, itd. Za izradu svih PDF dokumenata i stranica trebalo mi je oko mjesec i pol dana. Izradio sam onda kvizove te naučio kako u aplikaciju dodavati animacije i kako aplikaciju spojiti s e-mail servisom. Počeo sam pisati dokumentaciju i izrađivati screencast. U budućnosti planiram u aplikaciji dodati odabir predmeta gdje bih uključio i lekcije iz matematike.